# «Seven» - приложения, которые работают семь дней в неделю

Руководство по обмену данными с «1С:Управление торговлей, редакция 11»

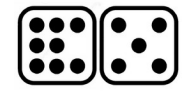

# СОДЕРЖАНИЕ

| Предназначение                       | 3  |
|--------------------------------------|----|
| Внедрение                            | 3  |
| 7 Doc                                | 4  |
| Первоначальное заполнение параметров | 4  |
| Заполнение справочников              | 4  |
| X Changer                            | 5  |
| Работа с картой                      | 6  |
| 7 Киоск                              | 6  |
| Первоначальное заполнение параметров | 6  |
| Заполнение справочников              | 7  |
| X Changer                            | 8  |
| Информация об активности клиентов    | 9  |
| 7 Task                               | 9  |
| Первоначальное заполнение параметров | 9  |
| Заполнение справочников              | 10 |
| Постановка задачи сотруднику         | 11 |
| Формирование маршрута                | 11 |
| X Changer                            | 13 |
|                                      |    |

## Предназначение

Семейство мобильных приложений «Seven» для операционной системы Android предназначено для автоматизации сотрудников оптовых и розничных торговых предприятий и позволяет осуществлять регистрацию хозяйственных операций движения товаров и взаиморасчётов. Семейство состоит из следующих блоков:

**Doc** – для работы с товарными и денежными документами. Предназначен для оформления заказов покупателей, оформления кассовых операций, проведения инвентаризации.

**Task** – для управления задачами. Задачи мобильным сотрудникам можно ставить из 1С и с телефона.

Киоск – для покупателей, информирует об акциях, ценах, позволяет сделать заказ и отследить его статус.

На каждый блок нужно оформлять отдельную подписку.

Приложения обмениваются информацией с учётной системой предприятия через веб сервер. Благодаря универсальности и функциональности с помощью приложения можно автоматизировать практически любого сотрудника торговой организации от торгового агента до водителя.

Демонстрационная версия доступна по адресу: http://eastx7.com:1065/UT\_X11/ru\_RU/

## Внедрение

Решение поставляется в виде типовой демонстрационной базы 1С, в которую включены наши доработки. Необходимые настройки переносятся в вашу конфигурацию 1С. Все добавленные объекты имеют префикс «икс», изменения имеют комментарий «// Ист Х». Мобильная часть доступна на Google Play: <u>7 Doc, 7 Киоск, 7 Task, 7 Supervisor</u>.

В стандартной конфигурации отсутствуют коды у некоторых справочников, для корректного взаимодействия с приложениями установите длину кода для справочников, участвующих в обмене, автонумерацию и контроль уникальности.

|   | Имя           | ВидыЦен    |           |              |   | Длина кода:                   |
|---|---------------|------------|-----------|--------------|---|-------------------------------|
|   | Синоним       | Виды цен ( | Колонки п | ірайс-листа) |   | ВидыЦен - 5                   |
|   | Комментарий   |            |           |              |   | Контрагенты - 11              |
|   |               |            |           | _            |   | БизнесРегионы - 5             |
| I | Длина кода    |            | 5 🗘       |              |   | ЗоныДоставки - 5              |
|   | Длина наимен  | ювания     | 50 🌲      |              |   | ДоговорыКонтрагентов - 11     |
|   | Тип кода      |            | Строка    |              | - | УпаковкиЕдиницыИзмерения - 11 |
|   | Допустимая д  | лина кода  | Фиксиро   | ванная       | - | Склады - 5                    |
|   | Серии кодов   |            | Во всем   | справочнике  | - |                               |
| 1 | Контроль уник | альности   |           |              |   |                               |
|   | Автонумераци  | я          |           |              |   |                               |
|   |               |            | ~         |              |   |                               |

Со списком изменений в конфигурации можно ознакомиться в конце документа.

Для взаимодействия с сервером используется утилита curl. <u>Скачайте</u> её и запишите в C:\curl\bin\curl.exe

## **7 Doc**

#### Первоначальное заполнение параметров

В 1С перейдите в раздел «7 Doc - Сервис». Выберите «Настройки обмена» (рис.1).

Закладка «Основное».

**Имя пользователя и пароль** – ваши регистрационные данные для обмена с приложением.

Основной склад – склад, который выходит по умолчанию в 7 Doc.

Основная организация — организация по умолчанию в новых документах.

Контрагент для новых — если при загрузке не получается найти клиента, то в документах будет указан этот клиент.

#### Закладка «7 Doc»

Папка обмена — каталог в который записываются промежуточные файлы обмена.

Клиентская цена — цена по умолчанию для заявок покупателей.

Закупочная цена — цена, по которой товары поступили в продажу.

| 🗲 → ☆ Настройки обмена |                            |   |   |  |  |  |  |  |  |  |  |
|------------------------|----------------------------|---|---|--|--|--|--|--|--|--|--|
| Сохранить              |                            |   |   |  |  |  |  |  |  |  |  |
| Основное 7 Дос 7       | Kiosk                      |   |   |  |  |  |  |  |  |  |  |
| Имя пользователя:      | 3976052922                 |   |   |  |  |  |  |  |  |  |  |
| Пароль:                | *******                    |   |   |  |  |  |  |  |  |  |  |
| Основной склад:        | Центральный склад          |   |   |  |  |  |  |  |  |  |  |
| Основная организация:  | Торговый дом "Комплексный" |   |   |  |  |  |  |  |  |  |  |
| Контрагент для новых:  | Новый                      | • | Ŀ |  |  |  |  |  |  |  |  |

Рис.1 Форма общих настроек обмена.

#### Заполнение справочников

Для корректной работы 7 Doc необходимо следующие заполнить справочники:

Устройства сотрудников. Телефоны сотрудников с установленным приложением 7 Doc. Устройство может быть привязано к 1С по логину или пасскоду. В случае привязки по логину администратор системы вводит в 7 Doc данные, указываемые в настройках обмена. Если сотрудник находиться вне офиса, то его можно добавить в 1С, сообщить ему пасскод, по которому его телефон привяжется к 1C.

Справочник можно не заполнять, если 7 Doc регистрировалось через логин / пароль в телефоне, в этом случае устройства загружаются через X Changer (функционал X Changer описан в отдельном <u>разделе</u>). Если привязка телефонов производиться через пасскод, то в справочнике достаточно заполнить только наименование, пасскод и срок его действия заполняются при записи устройства, модель устройства и код экземпляра подгружаются через X Changer.

Последовательность действий для привязки устройства по паролю:

1. Выбрать пункт «вход по паролю» после установки 7 Doc на телефон.

2. Ввести логин и пароль в 7 Doc.

3. В 1С в X Changer нажать кнопку «Загрузить устройства».

4. Отправить полную загрузку в телефон.

Последовательность действий для привязки устройства по паскоду:

1. Выбрать пункт «вход по паскоду» после установки 7 Doc на телефон.

2. В 1С добавить устройство в справочник Устройства сотрудников, нажать записать, ему присвоится паскод.

3. В 1С в X Changer нажать кнопку «Выгрузить устройства».

4. Ввести логин и паскод в 7 Doc.

5. В 1С в X Changer нажать кнопку «Загрузить устройства».

6. Отправить полную загрузку в телефон.

**Проекты**. Профиль сотрудника, к которому прикрепляется устройства. Для одного устройства может быть несколько профилей, например если сотрудник подменяет другого во время отпуска, в этом случае заполняется дата начала и окончания действия профиля. В профиле указывается клиентская база, доступный ассортимент, доступные склады и реквизиты для новых документов.

Дополнительно можно заполнить необязательные справочники.

Адреса доставки. У одного клиента может быть несколько адресов доставки.

Контрактные позиции. Это позиции которые должны присутствовать в торговой точке по контракту. Такие позиции выделяются цветом при подборе в 7 Doc. Контрактные позиции могут быть заданы на контрагента или адрес доставки.

## X Changer

Х Changer - основная обработка обмена с 7 Doc (Рис.2).

Обмен может осуществляться в ручном и автоматическом режиме.

При ручном обмене на вкладке 7 Doc галкой устанавливается тип действия напротив устройства и нажимается кнопка Выполнить. Кнопка Обновить проверяет наличие новых документов на сервере обмена. Кнопка Загр.устройства загружает с сервера информацию о устройствах сотрудников, если такое устройство есть в справочнике, то происходит обновление информации об устройстве, для устройств, подключенных через логин создаются новые устройства в справочнике. Кнопка Выгр.устройства отправляет на сервер пасскоды для подключения, после регистрации пользователем в системе через пасскод необходимо обновить информацию в справочнике кнопкой Загр.устройства.

Галка «Перезаписывать загруженные документы» нужна для перезаписи ранее принятых документов.

Автоматический обмен запускается установкой галки «Автообмен». В режиме автообмена происходит загрузка документов с сервера, получаемых из приложения 7 Doc.

|                                     |                   |          |                |         | Ещ         |
|-------------------------------------|-------------------|----------|----------------|---------|------------|
| Автообмен                           |                   |          |                |         |            |
| 7 Doc 7 Kiosk                       |                   |          |                |         |            |
| <b>Выполнить</b> Обновить Загр.устр | ойства Выгр устро | йства    | Поиск (Ctrl+F) |         |            |
| Устройство                          | Выгружен          | Загрузка | Полн.выгрузка  | Остатки | Взаиморасч |
| Fedorov Boris                       | 27.07.23          |          |                |         |            |
|                                     |                   |          |                |         |            |

Рис.2 X Changer

## Работа с картой

Отчет «Карта» содержит информацию о событиях с устройств, в которых включен режим отправки информации о текущем положении. С устройств передается информация о текущем положении устройства и событиях.

Текущее положение отображается точкой, событие — иконкой документа. Цвет маркера на карте определяется установками заданными в 1С на устройство. Для просмотра информации о событии кликните на маркере.

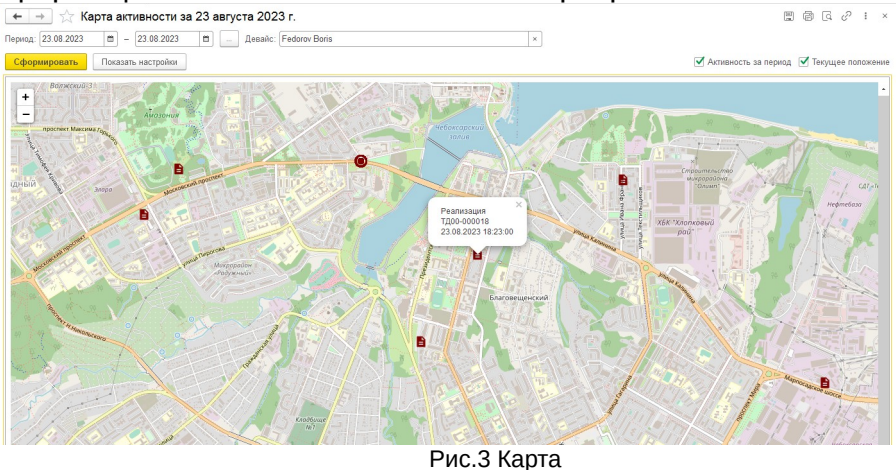

## 7 Киоск

#### Первоначальное заполнение параметров

В 1С перейдите в раздел «7 Kiosk - Сервис». Выберите «Настройки обмена» (рис.1).

Закладка «Основное».

Имя пользователя и пароль – ваши регистрационные данные для обмена с приложением.

**Основной склад** – склад по которому выгружаются остатки в 7 Киоск и оформляются заказы покупателей из 7 Киоска.

Основная организация — организация по новым документам, полученным из 7 Киоска, также её реквизиты используются в информационном письме.

Контрагент для новых — необязательно для 7 Киоска.

Закладка «7 Kiosk»

Наименование поставщика — название вашей компании, которое будет отображаться в приложении у клиентов.

Проект — проект для документов, принятых от покупателей через 7 Киоск.

**Режим плитки в каталоге.** Прайс-лист у клиента может быть в форме списка или с картинками товаров. Если вашей номенклатуре присвоены картинки, установите эту галку.

**Отслеживание заказа.** В приложении существует возможность отслеживания на карте положения машины доставки. Если галка установлена, у клиентов будет доступен раздел «Где мой заказ?» в боковом меню.

| + → ☆ Hac             | тройки обмена              |   |   |  |  |  |  |  |
|-----------------------|----------------------------|---|---|--|--|--|--|--|
| Сохранить             |                            |   |   |  |  |  |  |  |
| Основное 7 Дос 7      | 7 Kiosk                    |   |   |  |  |  |  |  |
| Имя пользователя:     | 9976052922                 |   |   |  |  |  |  |  |
| Пароль:               | *********                  |   |   |  |  |  |  |  |
| Основной склад:       | Центральный склад          |   |   |  |  |  |  |  |
| Основная организация  | Торговый дом "Комплексный" |   |   |  |  |  |  |  |
| Контрагент для новых: | Новый                      | • | Ŀ |  |  |  |  |  |

Рис.4 Форма общих настроек обмена.

| 🗲 🔶 ☆ Настро              | йки обмена                   |
|---------------------------|------------------------------|
| Сохранить                 |                              |
| Основное 7 Дос 7 Кіоз     | sk                           |
| Наименование поставщика:  | Продбаза                     |
| Проект:                   | Федоров Борис Михайлович 🔹 🖉 |
| 🗹 Режим плитки в каталога | 9                            |
| 🗹 Отслеживание заказа     |                              |
|                           |                              |
|                           |                              |

Рис.5 Форма настроек 7 Киоска

#### Заполнение справочников

Для корректной работы 7 Киоска необходимо следующие заполнить справочники:

Номенклатура. Для товарных позиций установите галку «Доступен в приложении Киоск». Если вы в настройках включили «Режим плитки», проверьте назначены ли картинки товарам.

Адреса доставки. У одного клиента может быть несколько адресов доставки. На вкладке «7 Киоск» установите галку «Подключено приложение 7 Киоск». Клиент может зарегистрироваться в системе по QR коду или через числовой пасскод. Установите срок действия пасскода (QR код не имеет срока), запишите элемент и нажмите «Печать» для приглашения. Выгрузите клиентов через X Changer. Отправьте приглашение клиенту по почте или в распечатанном виде.

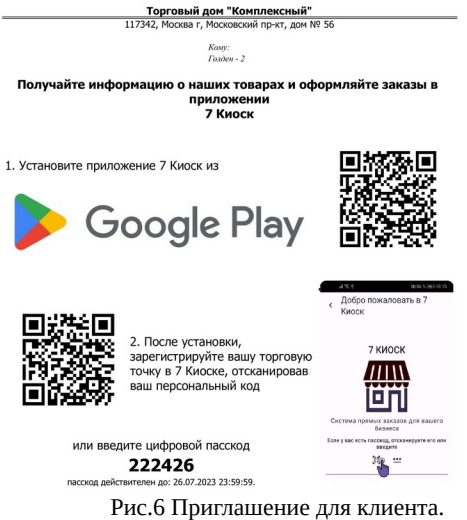

Рис.о приглашение для клиента.

Дополнительно можно заполнить необязательные справочники.

Акции. Информация о проводимых акциях.

Контрактные позиции. Это позиции которые должны присутствовать в торговой точке по контракту. Такие позиции выделяются цветом в каталоге 7 Киоска. Контрактные позиции могут быть заданы на контрагента или адрес доставки.

## X Changer

X Changer - основная обработка обмена с 7 Киоском (Рис.7).

Обмен может осуществляться в ручном и автоматическом режиме.

При ручном обмене на вкладке 7 Kiosk галками устанавливается что нужно выгрузить. Через кнопку Загрузить заказы происходит получение заказов покупателей.

Галка «Перезаписывать загруженные документы» нужна для перезаписи ранее принятых документов.

Автоматический обмен запускается установкой галки «Автообмен». В режиме автообмена происходит загрузка документов с сервера, получаемых из приложения.

Для рассылки информации об акциях нажмите кнопку «Рассылка уведомлений». В новой форме выберите акцию и нажмите «Отправить клиентам». На телефонах ваших клиентов выйдет уведомление об акции (Рис.8).

#### X Changer

| ← → ☆ X Changer (v 04.10.23)                  | Ì  | :   | × |
|-----------------------------------------------|----|-----|---|
|                                               |    | Еще | • |
| 🗌 Автообмен                                   |    |     |   |
| 7 Doc 7 Kiosk                                 |    |     |   |
| Выгрузить Загрузить заказы Рассылка уведомлен | ий |     |   |
| 🗹 Выгружать товары                            |    |     |   |
| 🗹 Выгружать цены                              |    |     |   |
| 🗹 Выгружать клиентов                          |    |     |   |
| 🗹 Выгружать акции                             |    |     |   |
| 🔲 Выгружать статусы заявок                    |    |     |   |
|                                               |    |     |   |
| Перезаписывать загруженные документы          |    |     |   |

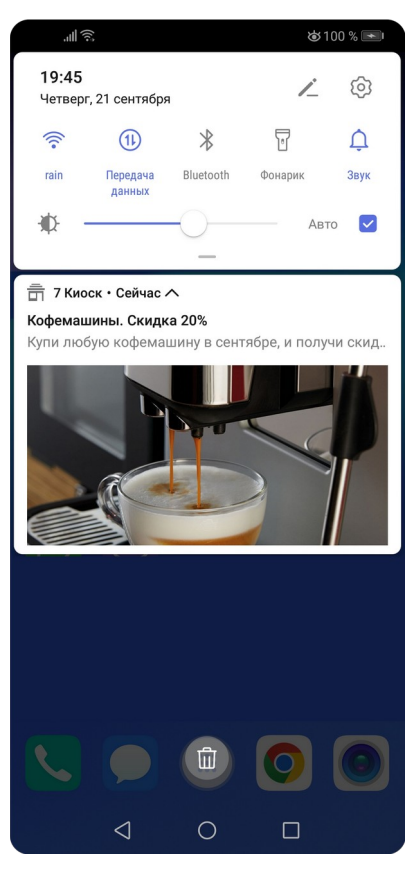

Рис.7 X Changer

Рис.8 Уведомление на телефоне

#### Информация об активности клиентов

Отчет «Активность клиентов» содержит информацию об активных клиентах клиентах. Под активным клиентом понимается клиент, который хотя бы раз в день заходил в приложение.

|                     | 01.10.2023       | - 03.10.2  | 023 🖻   | •      | 🗌 Аді      | рес доставк    | и: Голде | эн - 2     |         |          |            | •       | $\Diamond$ |
|---------------------|------------------|------------|---------|--------|------------|----------------|----------|------------|---------|----------|------------|---------|------------|
| (                   | формировать      | Настройки. | 💼 .     | ۰<br>۹ | ব          | <b>†</b> ≔ Pa: | зворачив | ать до 👻   | ê à     | <u>.</u> | Σ - 🗵      | Введите | . ? Еще -  |
| Активность клиентов |                  |            |         |        |            |                |          |            |         |          |            | Î       |            |
|                     | Адрес доставки   | Итого      |         |        | 01.10.2023 |                |          | 02.10.2023 |         |          | 03.10.2023 |         | _          |
|                     | 14               | Активных   | Заказов | Сумма  | Активных   | Заказов        | Сумма    | Активных   | Заказов | Сумма    | Активных   | Заказов | Сумма      |
|                     | ИПОГО            | 2          | 4       | 29 224 | 1          |                |          | 1          | 3       | 29 224   |            |         | 1 968      |
|                     | Заря - гостиница | 1          | 1       | 1 968  | · · · · ·  |                |          | <u> </u>   |         | 25 224   | 1          | 1       | 1 968      |
|                     |                  |            |         |        |            |                |          |            |         |          |            |         |            |

Рис.9 Отчет об активности клиентов

## 7 Task

## Первоначальное заполнение параметров

В 1С перейдите в раздел «7 Task - Сервис». Выберите «Настройки обмена» (рис.1).

Закладка «Основное».

**Имя пользователя и пароль** – ваши регистрационные данные для обмена с приложением.

Контрагент для новых — контрагент для созданных в приложении клиентов.

Закладка «7 Task»

Старт маршрута — начальная точка в маршрутном листе по умолчанию. Время разгрузки — время необходимое на выполнение задачи по умолчанию.

| 🗲 🔶 ☆ Настройки обмена                            |     |  |  |  |  |  |  |  |  |  |
|---------------------------------------------------|-----|--|--|--|--|--|--|--|--|--|
| Сохранить Диагностика конфигурации Заполнить коды |     |  |  |  |  |  |  |  |  |  |
| Ochobhoe 7 Doc 7 Kiosk 7 Task                     |     |  |  |  |  |  |  |  |  |  |
| Старт маршрута: База Терминал                     | - ₽ |  |  |  |  |  |  |  |  |  |
| Время разгрузки (минут): 12                       |     |  |  |  |  |  |  |  |  |  |

Рис.10 Форма настроек 7 Task

#### Заполнение справочников

Для корректной работы 7 Task необходимо следующие заполнить справочники:

Адреса доставки. У одного клиента может быть несколько адресов доставки. На вкладке «7 Task» заполните (или сгенерируйте) наименование для задач, адрес, координаты и фото.

| 🗠 Столова           | я СОШ N 27 (Адреса доставки)                           | Ð    |   | : |     | × |
|---------------------|--------------------------------------------------------|------|---|---|-----|---|
| Записать            | 🔒 Печать                                               |      |   |   | Еще | • |
| Основное 7 Н        | (иоск 7 Task Договор                                   |      |   |   |     | _ |
| Наим.для задач      | : Технологии питания Столовая СОШ N 27                 |      |   |   | C   |   |
| Адрес:              | ул. Мичмана Павлова, 9, Чебоксары, Чувашская Респ., 42 | 8034 | Ļ |   |     |   |
| Бизнес-регион:      | Чувашия                                                | *    | G |   |     |   |
| Зона поставки:      | C3P                                                    | •    | G |   |     |   |
| Широта:             | 56.142010116557636                                     |      |   |   |     |   |
| Долгота:            | 47.19104990027879                                      |      |   |   |     |   |
| <ul><li>3</li></ul> | 1з присоединенных файлов                               |      |   |   |     |   |
|                     |                                                        |      |   |   |     |   |

Рис.11 Карточка адреса доставки.

Дополнительно можно заполнить необязательные справочники.

**Гео точки**. Это могут быть объекты начала маршрута, поставщики, сервисные пункты, которые могут быть включены в маршрут.

## Постановка задачи сотруднику

Для формирования задания сотруднику используется документ «Поручение сотруднику»

| ← → <sup>*</sup> / <sub>2</sub> | 🛛 Поручение сотруднику 00-00000012 от 25.12.2023 10:35:06 🛛 🤗 🕴              | ×  |
|---------------------------------|------------------------------------------------------------------------------|----|
| Провести и з                    | акрыть 🔒 📑 🕒 Поручение экспедитору 🖻 Отчеты - Еще -                          | ?  |
| Номер:                          | 00-00000012 от: 25.12.2023 10.35:06 🗎 Дата выполнения: 25.12.2023 🗎 🗌 Срочно |    |
| Со склада                       | На склад В пункте                                                            |    |
| Где                             |                                                                              |    |
| Пункт:                          | Технологии питания Контакт. 🖉 🔹                                              | Ŀ  |
| Адрес достав                    | еки: Щивильская СОШ №1 🔹 👻 Время выполнения (минут): 🗌 2                     | 20 |
| Адрес:                          | Садовая ул., 18, Цивильск, Чувашская Респ., 429900 🔹 👘                       | ×  |
| Зона:                           | Цивильск 💌 🖉 Время с: 🔅 💌 по: 🔅                                              | •  |
| Информация<br>по пункту:        |                                                                              | •  |
| Описание<br>поручения:          | Отдать договор                                                               | ¢. |
| Ответственный:                  | Волков Андрей Иванович                                                       | P  |
| Комментарий:                    |                                                                              |    |
|                                 | Рис.12 Поручение сотруднику.                                                 |    |

#### Формирование маршрута

Для объединения задач в маршрут перейдите Склад и доставка – Управление доставкой – Доставка. Разнесите задания по машинам.

| ← → ☆ Доставка ∂ : ×                                   |          |                |       |  |            |   |                       |            |            |       |          |      |    |           |
|--------------------------------------------------------|----------|----------------|-------|--|------------|---|-----------------------|------------|------------|-------|----------|------|----|-----------|
| С Еще • ? Центральный склад • Ф Все способы • Зона • × |          |                |       |  |            |   |                       |            |            |       |          |      |    | Еще - ?   |
| Формирование заданий на перево                         | зку Зада | ния на перевоз | ку    |  |            |   |                       |            |            |       |          |      |    |           |
| Распоряжения на доставку до:                           |          |                | Еще • |  | Создать    | • | 🗣 < > Sano            | 1HИТЬ + ОТ | крыть      |       |          |      |    | Еще -     |
| Зона/Адрес                                             | Дата от  | Получатель     | Bpe   |  | N          |   | Транспорт / Адрес     | Склад / З  | Время с    |       | Время по | Bec, | KF | Объем, мЗ |
| ⊖ <mark>&lt;зона не указана&gt;</mark>                 |          |                |       |  | ⊖ <b>1</b> |   | Transit E258TT21, 3 т | Централ    | 11 октября | 08:00 | 16:      | 50   | 3  |           |
| 305007, Курская                                        | 29.12.2  | ИнноТрейд      |       |  | 1          |   | Северная ярмарка      | C3P        |            | 08:00 | 08:0     | 00   |    |           |
|                                                        |          |                |       |  | 2          |   | Ассоль                | Янтиково   |            | 08:00 | 08:0     | 00   | 3  |           |
|                                                        |          |                |       |  | ⊝ 2        |   | lsuzu A256PT21 , 3 т  | Централ    | 13 декаб   |       | 17:      | 30   | 1  |           |
|                                                        |          |                |       |  | 1          |   | Энтузиастов улица, 2  | Москва (   | 8 ноября   | 08:00 | 08:0     | 00   | 1  |           |
|                                                        |          |                |       |  | Θ 3        |   | Transit E258TT21, 3 т | Централ    | 20 декаб   | 09:00 | 17:      | 00   |    |           |
|                                                        |          |                |       |  | 1          |   | г.Чебоксары, Северн   | C3P        |            | 09:00 | 09:0     | 00   |    |           |
|                                                        |          |                |       |  | 2          |   | Радужная ул., 7, Чеб  |            |            | 09:00 | 09:0     | 00   |    |           |
|                                                        |          |                |       |  | 3          |   | ул. Винокурова, 28,   | Новочебо   |            | 09:00 | 09:0     | 00   |    |           |
|                                                        |          |                |       |  | 4          |   | Садовая ул., 18, Цив  | Цивильск   |            | 09:00 | 09:0     | 00   |    |           |
|                                                        |          |                |       |  | 5          |   | ул.Сюльдикасы, д.55   | Ядрин      |            | 09:00 | 09:0     | 00   |    |           |

Рис.13 Распределение задач по машинам.

Посмотреть созданные маршруты можно на вкладке «Задания на перевозку».

| іан выезда:  | 20.12.2023 9100100 🔲 Статус: Формируется 🔹 З 000 кг 🔿 5 мЗ 🔿            |   |
|--------------|-------------------------------------------------------------------------|---|
| Основное     | Маршрут (5)   7 Task                                                    |   |
| Номер:       | 00-00000003 от. 20.12.2023 9:55:25 🛍 Операция: Доставка с нашего склада |   |
| Зыполняет:   | Наша транспортная служба • Приоритет. Средний                           | Ŧ |
| Гранспорт:   | Тransit E258TT21 Ф Склад: Центральный склад                             | C |
| Водитель:    | Волков Андрей Иванович 🕫 Ответственный: Федоров Борис Михайлович 💌      | C |
| Экспедитор:  |                                                                         |   |
|              | План Факт                                                               |   |
| Начало рейс: | a: 20.12.2023 9:00:00 🛱 20.12.2023 9:10:00 🛱                            |   |
| Окончание р  | эйса: 20.12.2023 15:00:00 📋 20.12.2023 15:15:00 🗎                       |   |
| Информация   | для печати:                                                             |   |
| Город, Циви  | льск, Ядрин, НЧК                                                        |   |

Рис.14 Маршрут, вкладка «Основное».

Для расчета метрик маршрута перейдите на вкладку «7 Task» и нажмите Рассчитать маршрут, после этого у маршрута обновятся расстояние, длительность и карта.

| 🗲 🔿 ☆ Задание на перевозку 00-000000                  | 03 ot | 20.12  | .2023 9:       | 55:25              | C      | 2:     | ×   |
|-------------------------------------------------------|-------|--------|----------------|--------------------|--------|--------|-----|
| Основное Задачи Мои заметки                           |       |        |                |                    |        |        |     |
| Провести и закрыть 🔋 🛐 Перезаполнить по ордерам       | A     |        | •              | 🖨 Печать 👻         | Eu     | це т   | ?   |
| План выезда: 20.12.2023 9:00:00 📋 Статус: Формируется |       | •      | 3 000 kr       | О 5 м3 (           | С      |        |     |
| Основное Маршрут (5) 7 Task                           |       |        |                |                    |        |        |     |
| Рассчитать маршрут                                    |       |        |                |                    |        |        |     |
| Сотрудник: Волков Андрей Иванович                     | • 6   | Старт: | База Терми     | інал               |        | *      | Ŀ   |
| Расстояние: 211 км.                                   |       | Финиш: | База Терми     | інал               |        | •      | Ľ   |
| Длительность: 4 ч. 48 мин.<br>Одометр (финиш): 83 589 |       |        |                |                    |        |        |     |
| Добавить                                              |       |        | Поиск (Ctrl+F) |                    |        |        | • • |
| N Номенклатура                                        |       |        | К              | оличество (в едини | цах хр | ранени | (я) |
|                                                       |       |        |                |                    |        |        |     |

Рис.15 Маршрут, вкладка расчета маршрута.

Для просмотра карты маршрута нажмите кнопку Карта

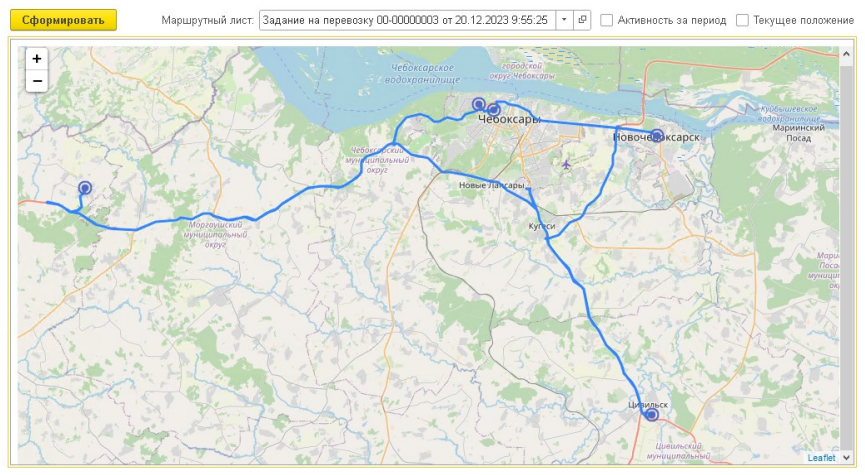

Рис.16 Карта маршрута.

## X Changer

X Changer используется для отправки заданий и маршрутов в телефоны. Обмен может осуществляться в ручном и автоматическом режиме.

При ручном обмене на вкладке 7 Task нажмите Выгрузить. Через кнопку Получить задачи происходит получение задач, созданных сотрудниками.

Галка «Перезаписывать загруженные документы» нужна для перезаписи ранее принятых документов.

Автоматический обмен запускается установкой галки «Автообмен». В режиме автообмена происходит загрузка документов с сервера, получаемых из приложения.